# 校務行政系統申請酷課雲 Open ID 操作手冊

臺北市 Open ID 申請方式示意圖:

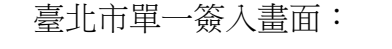

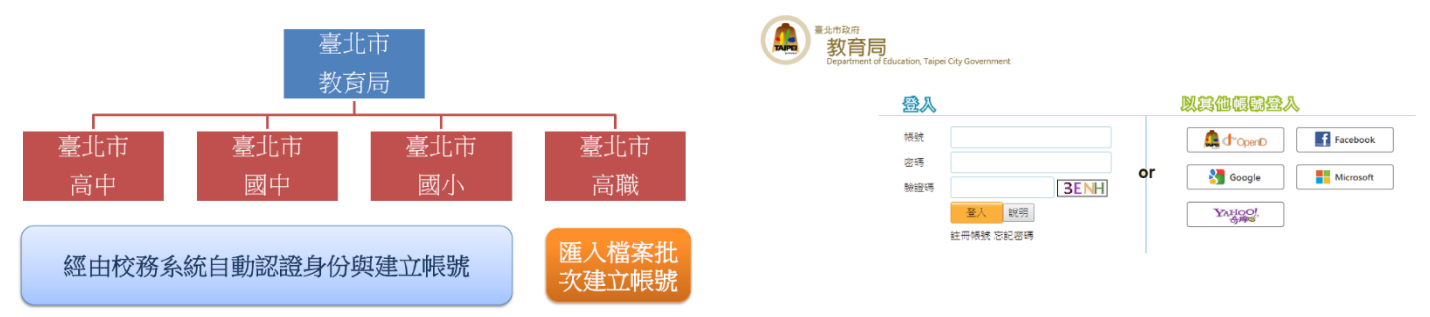

臺北市單一簽入=SSO + Open ID,帳號資訊維護網址:<u>https://sso.tp.edu.tw</u>

### 申請步驟(一):

1.登入第二代國中校務行政系統:<u>https://school.tp.edu.tw/</u>

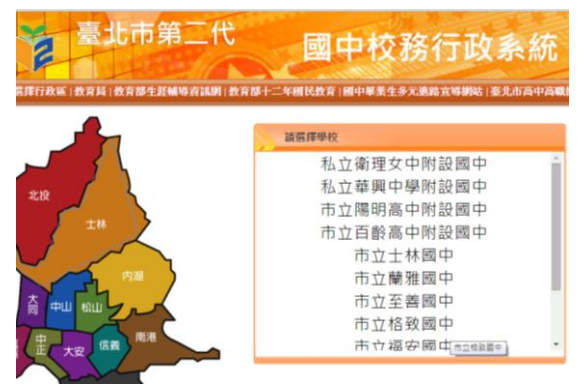

2.選擇【格致國中】身分登入,輸入【帳號】、【密碼】登入。
 3.在畫面下方點選【申請酷課雲帳號】以申請 Open ID。

| 畫面 | / 申請 | 酷課雲帳號 | / 新地 | ✓ 新增酷課雲身份 |  |  |
|----|------|-------|------|-----------|--|--|
|    | 0    |       | 0    |           |  |  |

4.開新視窗出現【確認帳號資料與授權】頁面。授權內容包涵:身分證字號、姓名、Email、生 日、性別與身分別。記得要同意【我願意讓臺北市教育雲「酷課雲」自校務行政系統中取得我的 基本資料】,並按下【確定】,進入酷課雲註冊頁面。

| 申請/綁定醫課雲帳號               | ×                |
|--------------------------|------------------|
| 「酷課雲」需要您提供下列資料以完成註冊程序:   |                  |
| 身分證字號: _                 |                  |
| 姓名:                      |                  |
| email :                  |                  |
| 生日:                      |                  |
| 手機:                      |                  |
| 性別:女                     |                  |
| 身分別:教師                   |                  |
| ✔ 我願意讓臺北市教育局「酷課雲」自校務行政系統 | 而中取得我的基本資料       |
| 按下確定後,畫面將會導到酷課雲的註冊頁面,請確) | 定您目前開散的功能裡資料皆已存擋 |

5.出現酷課雲註冊頁面,學校校名與身分別會自動帶出,其他有【\*】處都得填寫。(請記下自己的 Email 帳號跟密碼)

| 學校      | 校名  | *身分別 教師 |  |
|---------|-----|---------|--|
| Email帳號 |     | 聯絡電話    |  |
| "姓名     |     | *身分證字號  |  |
| 密碼      |     | 性別      |  |
| 確認密碼    | - P |         |  |

6.進入確認資料,要確認姓名、Email 帳號(這是 Open ID 登入帳號,務必要確認無誤)、密碼。

7.到自己填寫的 Email 信箱收認證信,點選註冊連結網址完成註冊程序。

| • | C        | 更多。 |                     |                     |                  | 第1-50列(共有169列) < >                                   | \$   | - |
|---|----------|-----|---------------------|---------------------|------------------|------------------------------------------------------|------|---|
|   | sso.cooc |     | 臺北市政府教育局單一簽人服務註冊通知一 | 歡迎註冊臺北市政府教育局單一簽入根號! | 請點選以下連結完成您的註冊程序: | https://sso.tp.edu.tw/accountservice/cloudservice/a: | 17:4 | 6 |

8.系統驗證後會出現帳號已註冊成功。

## 申請步驟(二):

繼續至教育雲帳號註冊:

連結至教育部教育雲,網址:<u>http://cloud.edu.tw</u>
 點教育雲網站右上方【註冊】。

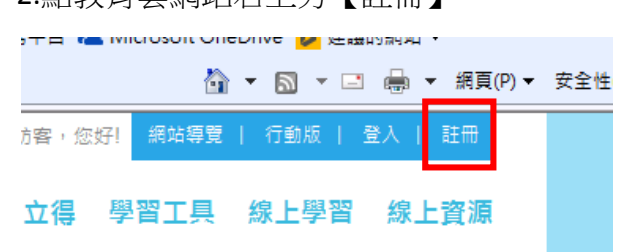

3. 教育雲會員註冊同意書,請選【同意】。

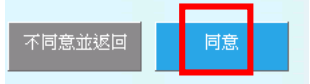

4. 選擇註冊身份,請選【教師、職員、學生】。

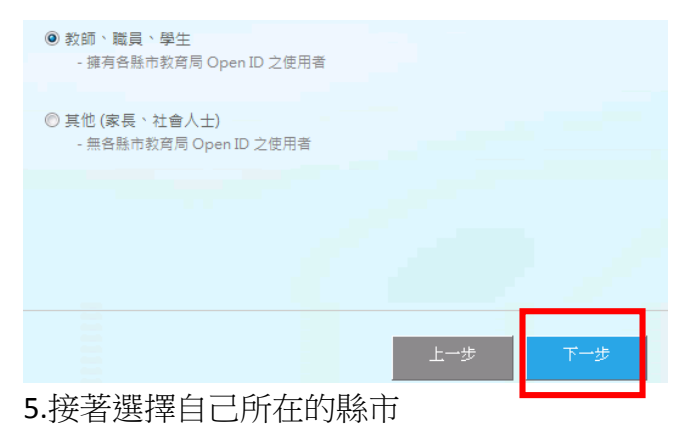

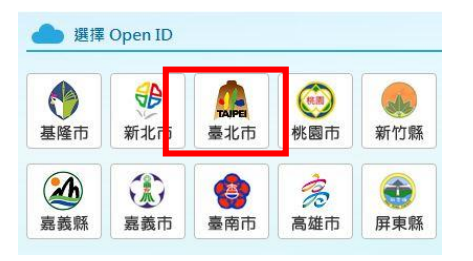

6.進入 Open ID 服務平臺,輸入自己的 Open ID,進入資料授權頁面。

|   | 要求驗證       | 登位置: cloud.edu. | tw   | 臺北市政府教育局Open                                                  |
|---|------------|-----------------|------|---------------------------------------------------------------|
| J | 單一簽入 Login |                 |      | https://sso.cloud.edu.tw/SSO/serv<br>資料<br>確確認要回傳的資訊<br>副 就名: |
| 1 | OpenID帳號:  |                 |      | □ 輕新:                                                         |
|   | 密碼:        |                 |      | □ 电分布箱:                                                       |
|   |            |                 |      | ※ 學校代碼:                                                       |
|   | 驗證碼:       | 5               | PME  | ≥ 使用者識別雜:                                                     |
|   |            | 登入              | 念起来研 | ₩ 身份別:                                                        |
| L |            |                 |      | L                                                             |

| 是北市政府教育局                                      | OpenId服務                                            |
|-----------------------------------------------|-----------------------------------------------------|
| uttps://sso.cloud.edn.tw/S<br>資料<br>育確認要回傳的資訊 | SO service EduCloud openid login EDUPROTRAL 需要范提供下列 |
| ●姓名:                                          |                                                     |
|                                               |                                                     |
| - 性別:                                         |                                                     |
| ● 电子信箱:                                       |                                                     |
| ● 學校代碼:                                       |                                                     |
| ✔ 使用者識別號:                                     |                                                     |
| ≤ 身份別:                                        |                                                     |
|                                               | 確定 取消                                               |

7 進入註冊畫面,填寫帳號資料送出,告之帳號註冊成供訊息。(姓名跟職稱會自動帶入)

| 📥 教師/職員/學生 會 | 員註冊                                                                                                    | 建議                                                                                              | 使用單一簽入詞                                                                                      | 主冊的帳號                                                                            |
|--------------|----------------------------------------------------------------------------------------------------|-------------------------------------------------------------------------------------------------|----------------------------------------------------------------------------------------------|----------------------------------------------------------------------------------|
| *為必填欄位       |                                                                                                    | /                                                                                               |                                                                                              |                                                                                  |
| 姓名           | •                                                                                                    |                                                                                                 |                                                                                              |                                                                                  |
| 職稱           | •                                                                                                    |                                                                                                 |                                                                                              |                                                                                  |
| *帳號(Email)   | <ul> <li>説明:</li> <li>1.您目前沒有教育部雲端電子郵</li> <li>2.會員註冊成功之後, 系統將自</li> <li>3.註冊成功後, 此帳號(Email)會</li> <li>4.註冊成功後, 您可以使用以下</li> <li>(1)此帳號(Email)與下方欄位所</li> <li>(2)各縣市教育局之Open ID</li> </ul> | nail.edu.tw <mark>?</mark><br>(件,請您輸入<br>動建立您所輸)<br>(新定您的Oper<br>方式擇一登入<br>所<br>行為、密碼。<br>號、密碼。 | 1. 帳號長度須大<br>2. 第1個字元為算<br>字元可為 "英文/<br><sup>3</sup><br>第一<br>3. 不可為身份證<br>類, 第二個字元為<br>個數字) | 於6個字元<br>载文字,第二個之後的<br>數字/底線/點"(但不<br>如!@#\$%^&*()等)<br>字號的樣式(英文開<br>計或 2,後面再接 8 |
| *備用信箱        | ▶                                                                                                    | I函時使用, 3                                                                                        | 主議使用單一簽                                                                                      | 资入註冊的 e-mail 帳閉                                                                  |
| *備用信箱確認      | •                                                                                                    |                                                                                                 |                                                                                              |                                                                                  |
| *密碼          |                                                                                                    | 密碼長度為8                                                                                          | 到20字(需含英文及                                                                                   | 數字)                                                                              |
| *密碼確認        | •                                                                                                    | 」 此密碼將问为<br>碼                                                                                   | 5為您教育部電子信                                                                                    | 相ぞ                                                                               |
| *暱稱          | •                                                                                                    |                                                                                                 | 1                                                                                            |                                                                                  |
| 電話           |                                                                                                    | 1                                                                                               | 請註意                                                                                          |                                                                                  |
| 性別           | ▶ ○男 ○女                                                                                                    |                                                                                                 |                                                                                              |                                                                                  |
| 個人頭像         | •                                                                                                    |                                                                                                 | 選擇照片                                                                                         | 清除                                                                               |
|              |                                                                                                    | 取消                                                                                              | 送出                                                                                           |                                                                                  |

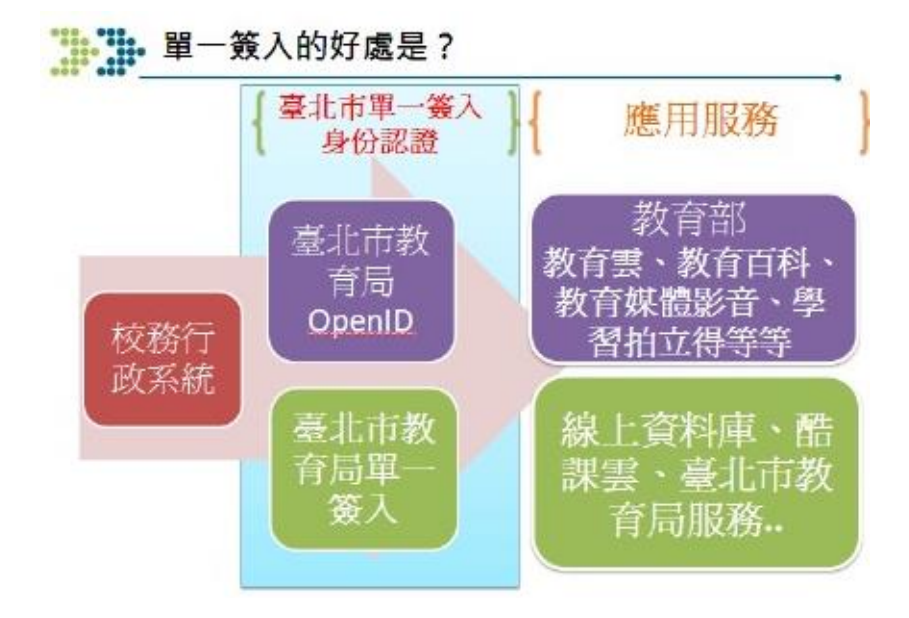

# 臺北市政府教育局 104 年度線上資料庫知識管理平臺

### http://onlinedb.zlsh.tp.edu.tw/tpebook/Login.action

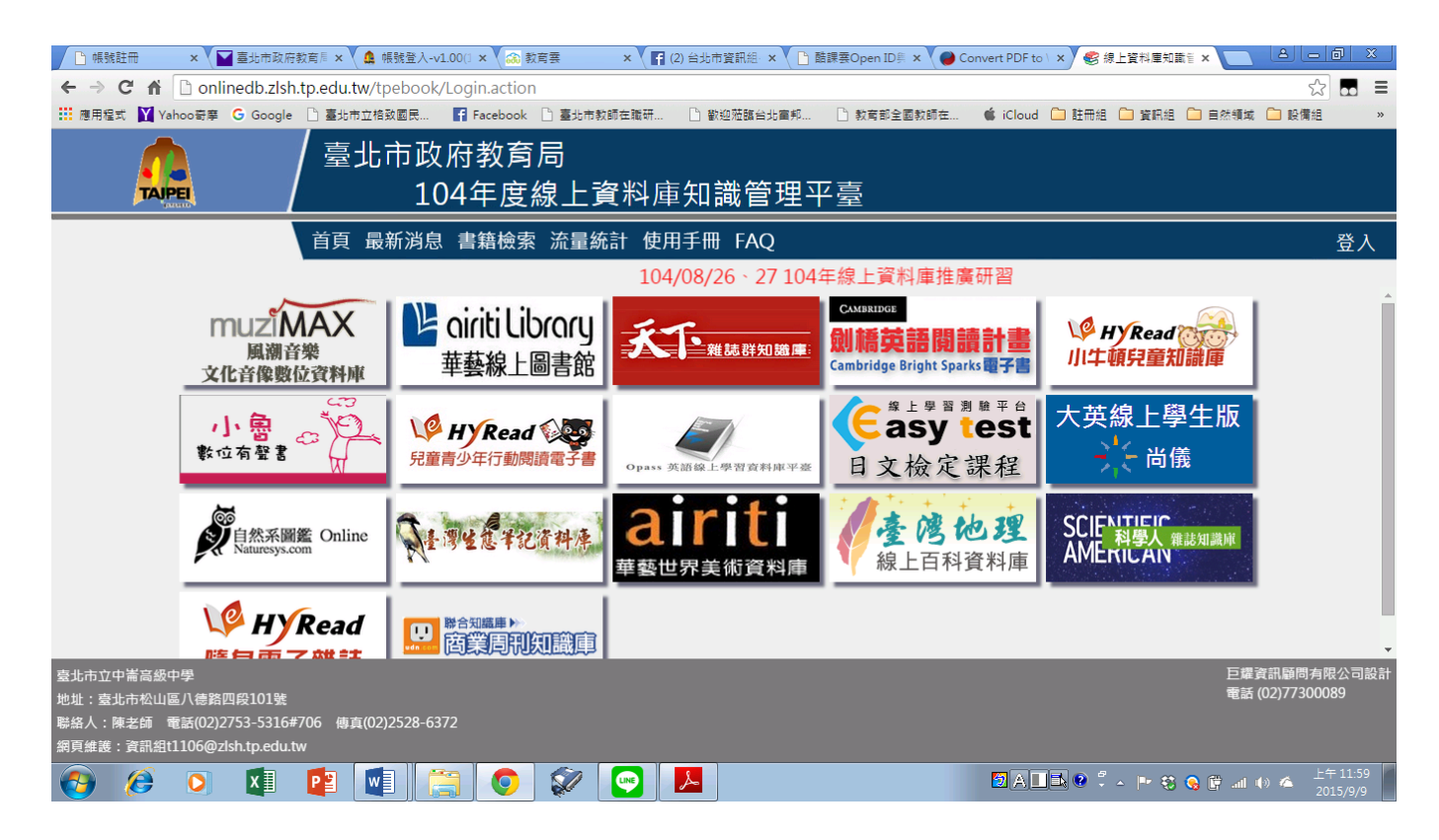